# GN21 Handicap System

## User Guide

The EWGA Handicap System (GN21) is powered by GolfNet. Questions about using the system may be directed to:

Jeanne Biggerstaff EWGA Handicap Services Representative handicap@myewga.com 866-290-9101

### Log in must be done through the EWGA member portal. This applies to Members and Handicap Chairs. Do not post a direct link to GN21 on your Chapter website.

- 1. Go to to www.ewga.com
- 2. Click on the screen:

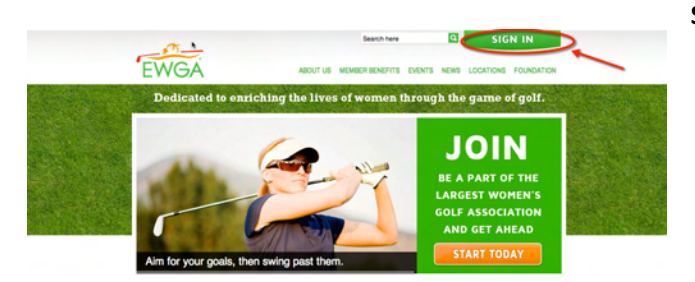

Sign In link at the top right of the

3. The **EWGA Portal** is displayed. Enter login credentials.

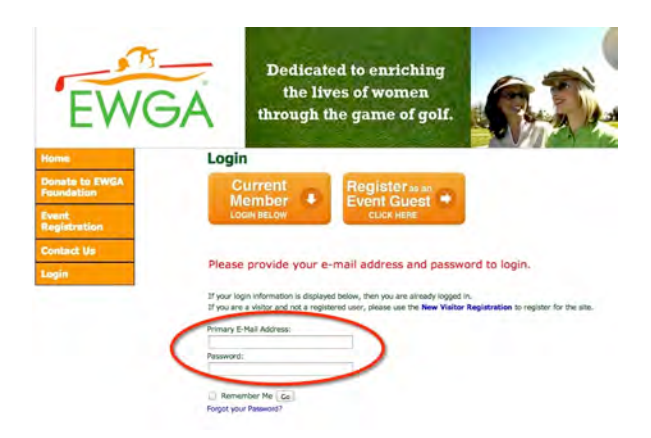

4. Additional Menu items are displayed after logging in. Click on Handicap:

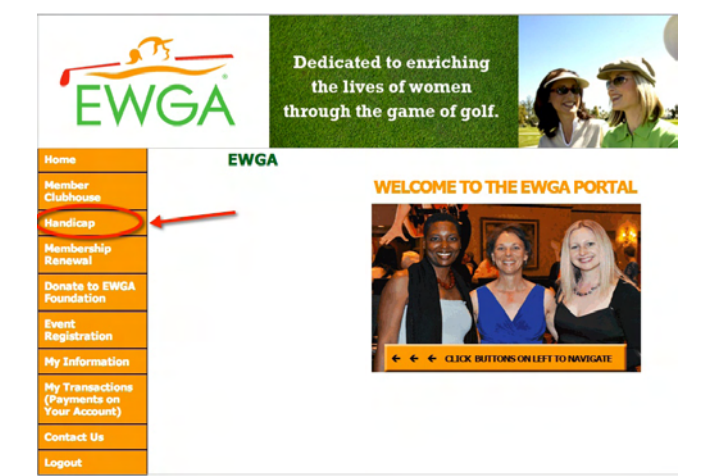

**Home Tab** – this brings you to the main member profile page that displays your Chapter name and chosen "home course" (this can be changed, info provided below) as well as your current Handicap Index and Trend Index. This a good launching point for all of the score entry functions (1).

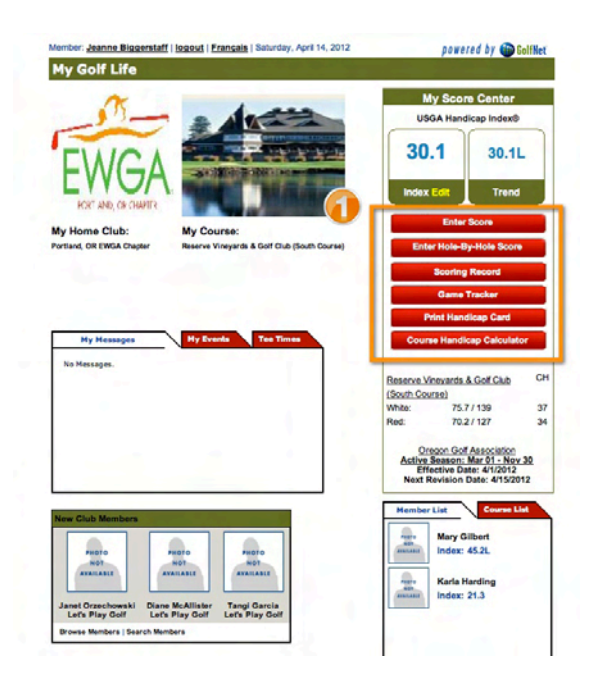

Score Center Tab: This tab contains the areas for all score posting and game tracking.

The **Enter Score** option brings up the total score entry screen. There are two ways to find a course:

1) **Course List**. This is a "personal course list" that is populated as scores are posted. When a member is just beginning to use the system, this list will be empty or possibly contain only the Chapter "Home" course.

If the course is on the Course List, select it from the drop down menu, enter the number of holes played (3) and select the tees played (4). The Rating & Slope will be entered automatically. If the score was attested (always recommended), enter the Attestor's name (they do not have to a member). Check if the score is a Tournament Score or was played with a member

2) Away Score: Course Finder button to search for the course.

If the course is not on the Course List, use the **Away Score:Course Finder** (2). Enter the State and then use the drop down menu to select the course played.

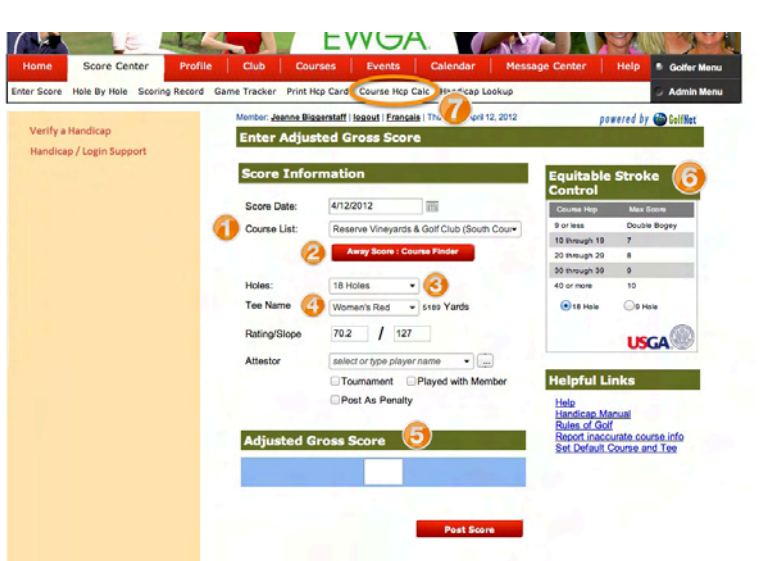

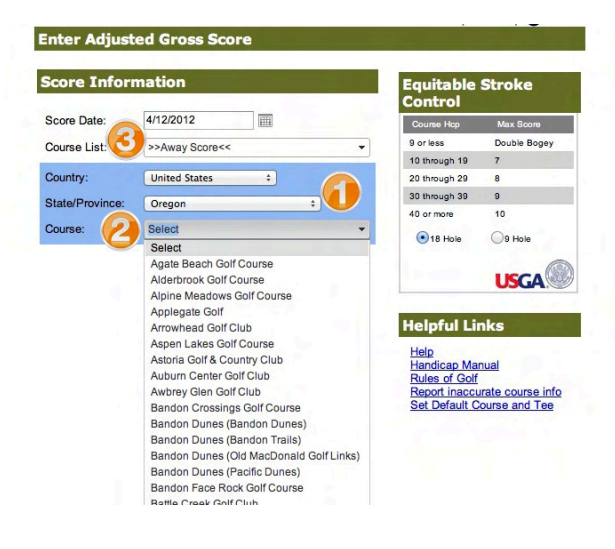

If the course is not found in the Away Course Finder, return to the **Course List** (3) and use the drop down menu to select **Manual Entry** (it's at the bottom of the list). Enter the Course Name, # of holes played, Tees Played (Red, White, etc.), and Rating/Slope. If the score was attested (always recommended), enter the Attestor's name (they do not have to a member). Check if the score is a Tournament Score or was played with a member.

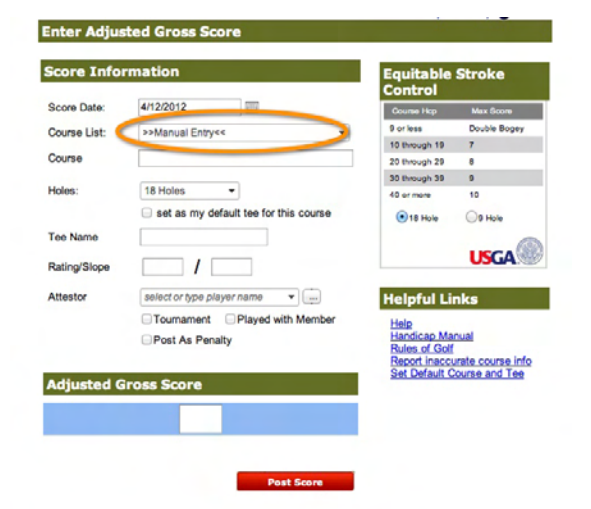

#### Entering your Adjusted Gross Score (5)

This is your total score for the round adjusted for **Equitable Stroke Control (ESC).** ESC is the USGA method for keeping occasional bad holes from unduly influencing your Handicap Index. The maximum number of strokes that you can post for any hole is determined by your **Course Handicap, not your Handicap Index.** Use the ESC Table (6) to determine your limit and then adjust any holes that exceed that amount. This is your Adjusted Gross Score.

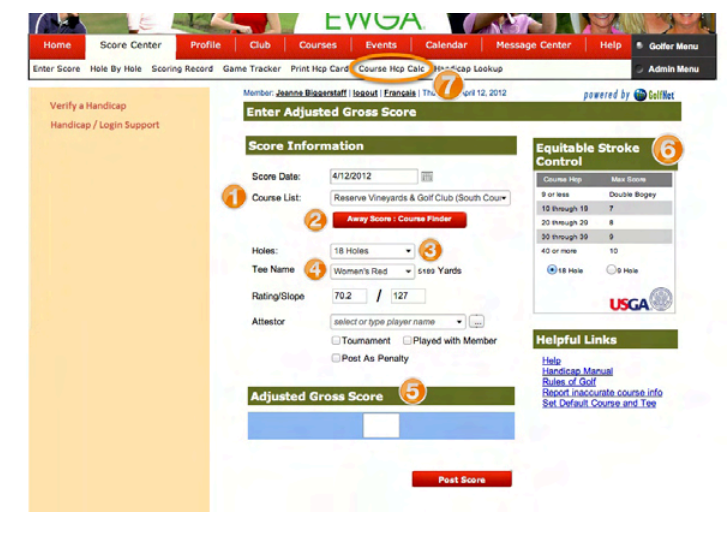

If you are not sure what your Course Handicap was for the course you played, you may click on the **Course Hcp Calc** link in the menu bar (7) to be taken to a handy **Course Handicap Calculator**. In the calculator, you may either select a course from the list, or enter the Slope (used if the course is not in your list.)

| nber: Jeanne Biggerstaff   logout   Français   Thursday, April 12, 2012                                                                                         | powered by 🍘 GolfNet                             |
|----------------------------------------------------------------------------------------------------|--------------------------------------------------|
| ourse Handicap Calculator                                                                                                    |                                                  |
| Enter USGA Handicap Index:<br>(Men +3.5 to 36.4 Women +3.5 to 30.1<br>40.4)<br>Choose a course from your course list or enter the course slope<br>rating below. |                                                  |
| Select ÷                                                                                                    | You may select a course from your course list or |
| Enter Slope Rating: (55 to 155)                                                                                                    | enter the Slope.                                 |
| Calculate Clear                                                                                                    |                                                  |
|                                                                                                    |                                                  |
|                                                                                                    |                                                  |

#### Hole-by-Hole Score Entry

Members who wish to track game statistics to gauge their improvement may use the Hole-by-Hole entry option under the Score Center tab. The course selection process is the same as above (1).

To track statistics like number of putts, fairways hit, greens in regulation, etc., select Yes on Track Stats (2) and select what you want to track (3).

Decide if you will enter an Attestor name (4) and click Go To Scorecard.

NOTE: when entering hole-by-hole scores, enter the gross score for each hole, not the ESC adjusted score. The system will automatically make the ESC adjustment to the total score at the end of the posting process (5). You will see the adjustment in the total score on your scoring history.

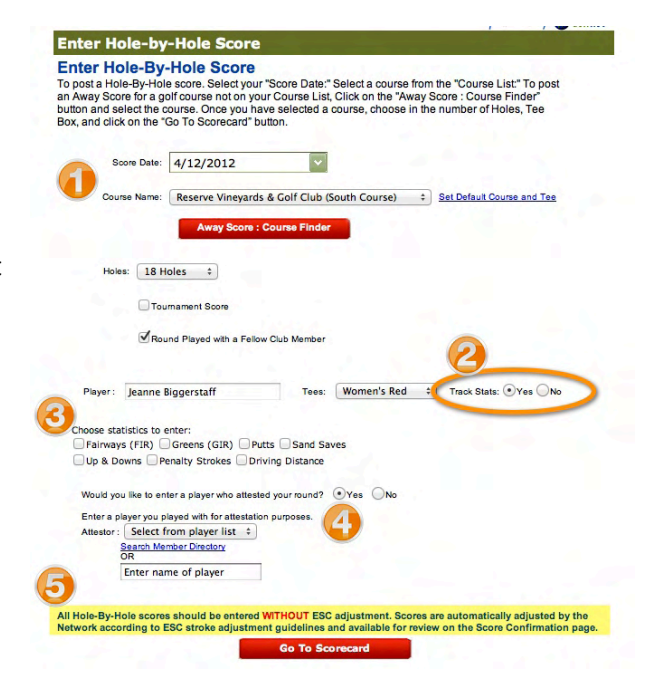

**Scoring Record:** This page can be accessed from either the Home Page (1) or from the Scoring Record link under the Score Center tab.

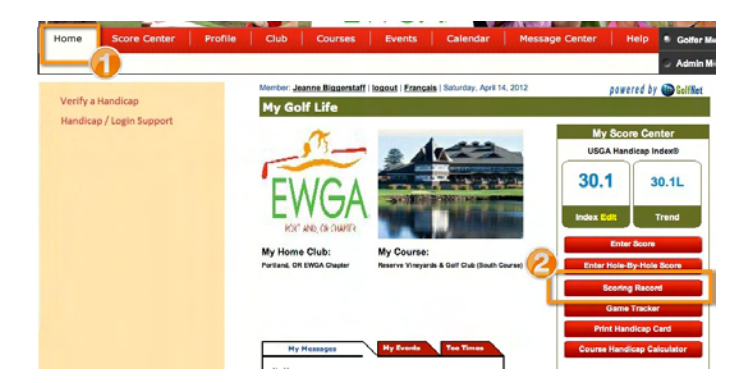

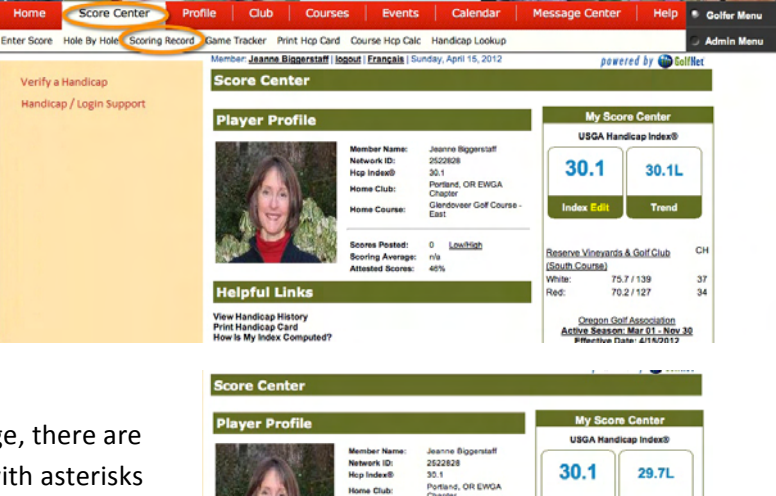

In the Scores section at the bottom of the Score Center page, there are two tabs – **All Scores** and **Scores Used for HCP** (1). Those with asterisks will be used to calculate your Index at the next revision and changes as you enter scores.

The **Scores Used for HCP** (1) list shows the 20 most recent scores only and those that were used to calculate your current Index.

There are two icons next to each score listed. The All Scores list shows every score you've entered. Hovering over the paper icon shows the date was posted and the Attestor (2). Clicking on the pencil icon (3) opens a score-editing screen.

|                                                                                                    | Mem<br>Neta<br>Neta<br>Neta<br>Neta<br>Neta<br>Neta<br>Neta<br>Neta                                                                                                    | e Club:<br>e Course:                                                  | Jeanne E<br>2522828<br>30.1<br>Portland,<br>Chapter<br>Glendove<br>- East                                         | on Ewga                                                                | in the second second se | 30.1<br>dex Ed                                                                |                                                                 | 29.<br>Tre                                                                         | 7L |
|----------------------------------------------------------------------------------------------------|----------------------------------------------------------------------------------------------------|-----------------------------------------------------------------------|----------------------------------------------------------------------------------------------------|------------------------------------------------------------------------|----------------------------------------------------------------------------------------------------|-------------------------------------------------------------------------------|-----------------------------------------------------------------|------------------------------------------------------------------------------------|----|
| ALC: N                                                                                                    | Scot                                                                                                    | res Posted:<br>ring Average:                                          | 104.0                                                                                                    | e High                                                                 | Reser                                                                                                    | ve Viney                                                                      | ards & I                                                        | Golf Clu                                                                           | 2  |
|                                                                                                    | Atten                                                                                                    | ated Scores:                                                          | 42%                                                                                                    |                                                                        | (South                                                                                                    | Course                                                                        |                                                                 |                                                                                    |    |
| lelpfu                                                                                                    | Links                                                                                                    |                                                                       |                                                                                                    |                                                                        | Red:                                                                                                    |                                                                               | 70.2/                                                           | 127                                                                                |    |
|                                                                                                    |                                                                                                    |                                                                       |                                                                                                    |                                                                        |                                                                                                    |                                                                               |                                                                 | _                                                                                  |    |
| All Score                                                                                                    | Scores Used Fo                                                                                                    | W HCP                                                                 | 1                                                                                                    |                                                                        |                                                                                                    |                                                                               |                                                                 | (                                                                                  | 2  |
| All Scores<br>Rer Last                                                                                                    | s Scores Used Fo<br>20 Scores Posted •<br>Course Name                                                                                                    | or HCP                                                                | Holes                                                                                                    | Tee                                                                    | CRSL                                                                                                    | Score                                                                         | Туре                                                            | Diff                                                                               | 2  |
| All Scores<br>Rev Last                                                                                                    | s Scores Used Fo<br>20 Scores Posted -<br>Course Name<br>Reserve Vineyards & Cort C                                                                                                    | Chap (South Cc                                                        | Holes<br>18 Holes                                                                                                 | Tee<br>Red                                                             | CR/SL<br>70.2/127                                                                                                    | Score<br>103 *                                                                | Туре                                                            | D#<br>29.2                                                                         | 2  |
| All Scores<br>All Score<br>Rer Last<br>1/12/2012<br>1/0/2011                                                                                           | IS Scores Used Fo<br>20 Scores Posted<br>Course Name<br>Reserve Vineyards & Cort C<br>Reunion Colf Club (The Ind                                                                                                    | Club (South Cc<br>lependence)                                         | Holes<br>18 Holes<br>18 Holes                                                                                     | Tee<br>Red<br>Red                                                      | CR/SL<br>70.2/127<br>70.6/119                                                                                                    | Score<br>103 *<br>108                                                         | Type<br>I<br>Al                                                 | D#<br>29.2<br>33.6                                                                 | 2  |
| All Score<br>Rer Last<br>hate<br>/12/2012<br>1/0/2011<br>0/17/2011                                                                                     | s Scores Used PC<br>20 Scores Posted •<br>Course Name<br>Reserve Vineyards & Colf C<br>Reunion Golf Club (The Ind<br>Pumpkin Ridge Golf Club (C                                                                                                    | Club (South Cc<br>lependence)                                         | Holes<br>18 Holes<br>18 Holes<br>18 Holes                                                                         | Tee<br>Red<br>Red<br>Gold                                              | CR/SL<br>70.2/127<br>70.6/119<br>70.7/128                                                                                                    | Score<br>103 *<br>108<br>112                                                  | Type<br>I<br>Al                                                 | D#<br>29.2<br>33.6<br>36.5                                                         |    |
| All Score<br>Rer Last<br>1/12/2012<br>1/19/2011<br>0/17/2011<br>(22/2011                                                                               | s Scores Used PC<br>20 Scores Posted •<br>Course Name<br>Reserve Vineyards & Cort C<br>Reunion Golf Club (The Ind<br>Pumpkin Ridge Golf Club (C<br>Wigwam Resart, The (Blue)                                                                                                    | Cub (South Cc<br>lependence)<br>Shoel Creek)                          | Holes<br>18 Holes<br>18 Holes<br>18 Holes                                                                         | Tee<br>Red<br>Gold<br>Club                                             | CR/SL<br>70.2/127<br>70.6/119<br>70.7/128<br>69.4/117                                                                                                    | Score<br>103 *<br>108<br>112<br>108                                           | Type<br>I<br>Al<br>Al<br>Al                                     | D#<br>29.2<br>33.6<br>36.5<br>35.3                                                 |    |
| All Score<br>Ber Last<br>/12/2012<br>1/9/2011<br>0/17/2011<br>/22/2011<br>/10/2011                                                                     | s Scores Used FC<br>20 Scores Posted Course Name<br>Reserve Vineyards & Cort Co<br>Reunion Cort Club (The Ind<br>Pumpkin Ridge Cort Club (C<br>Wigners Reserv. The (Bile)<br>Hermitage President's Rese                                                                                         | ar HCP<br>Dub (South Cc<br>lapendence)<br>Dhost Creek)                | Holes<br>18 Holes<br>18 Holes<br>18 Holes<br>18 Holes<br>18 Holes                                                 | Tee<br>Red<br>Gold<br>Club<br>Women's One                              | CR/SL<br>70.2/127<br>70.6/119<br>70.7/128<br>69.4/117<br>69.8/118                                                                                                    | Score<br>103 *<br>108<br>112<br>108<br>114                                    | Type<br>I<br>Al<br>Al<br>Al<br>Al                               | D#<br>29.2<br>33.6<br>36.5<br>35.3<br>42.3                                         |    |
| All Scores<br>All Score<br>Mate<br>/12/2012<br>1/9/2011<br>0/17/2011<br>/22/2011<br>/22/2011<br>/20/2011<br>/20/2011                                   | s Scores Used FC<br>20 Scores Potido •<br>Course Name<br>Reserve Yongsris & Cort C<br>Reunion Golf Cub (The Ind<br>Pumpkin Respect Of Lub (C<br>Wigness Resert, The (Bub)<br>Hemitage President's Ress<br>Creativer Ool Course - Aga                                                            | Dub (South Ck<br>lependence)<br>Jhost Ckreek)<br>sine                 | Holes<br>18 Holes<br>18 Holes<br>18 Holes<br>18 Holes<br>18 Holes<br>18 Holes                                     | Tee<br>Red<br>Gold<br>Club<br>Women's Gra<br>Women's Red               | CR:SL<br>70.2/127<br>70.6/119<br>70.7/128<br>69.4/117<br>69.8/118<br>67.0/110                                                                                                    | Score<br>103 *<br>108<br>112<br>108<br>114<br>98 *                            | Type<br>I<br>AI<br>AI<br>AI<br>AI<br>AI                         | Dm<br>29.2<br>33.6<br>36.5<br>35.3<br>42.3<br>29.8                                 |    |
| All Score<br>Rer Last<br>41/12/2012<br>1/19/2011<br>0/17/2011<br>1/20/2011<br>1/20/2011<br>1/20/2011<br>1/20/2011                                      | S Scores Uned Pr<br>20 Scores Possol •<br>Course Name<br>Reserve Yneyarsta & Oof C<br>Reunion Golf Cub (The Ind<br>Pumpkin Roge Golf Cub (C<br>Wigeen Reset, The (Bury)<br>Harmbage Pressberth Rese<br>Course Score Course - Q<br>Sandpres Golf Links                                           | Dub (Bouth Oc<br>lependence)<br>Dhost Creek)<br>nree<br>alse          | Holes<br>18 Holes<br>18 Holes<br>18 Holes<br>18 Holes<br>18 Holes<br>18 Holes<br>18 Holes                         | Tee<br>Red<br>Red<br>Oold<br>Club<br>Women's Gree<br>Women's Red       | CRISL<br>70.2/127<br>70.8/119<br>70.7/128<br>69.4/117<br>69.8/118<br>67.0/110<br>72.2/127                                                                                                    | Score<br>103 *<br>108<br>112<br>108<br>114<br>96 *<br>110 *                   | Type<br>I<br>Al<br>Al<br>Al<br>Al<br>Al<br>Al<br>Al             | D#<br>29.2<br>33.6<br>36.5<br>35.3<br>42.3<br>29.8<br>33.6                         |    |
| All Score<br>Rer Last<br>1/2/2012<br>1/8/2011<br>0/17/2011<br>1/2/2011<br>1/50/2011<br>1/20/2011<br>1/20/2011<br>1/20/2011<br>1/20/2011<br>1/20/2011   | s Scores Used Pro<br>20 Scores Passo - 20<br>Course Name<br>Rearies Yrayasta & Cort C<br>Rearies Of Cub (f)<br>Hermlage President's Rese<br>Creativer Got Cus no Age<br>Sanghares Cort Lines<br>The Rearies - Nam                                                                               | br HCP<br>Dub (Bouth Oc<br>lapendence)<br>Jhost Creek)<br>Inve<br>ate | Holes<br>18 Holes<br>18 Holes<br>18 Holes<br>18 Holes<br>18 Holes<br>18 Holes<br>18 Holes                         | Tee<br>Red<br>Red<br>Cold<br>Cold<br>Women's Gra<br>Women's Red<br>Red | CRISL<br>70.2/127<br>70.8/119<br>70.7/128<br>69.4/117<br>69.8/118<br>67.0/110<br>72.2/127<br>71.2/127                                                                                                    | Score<br>103 *<br>106<br>112<br>106<br>114<br>96 *<br>110 *<br>107 *          | Type<br>I<br>Al<br>Al<br>Al<br>Al<br>Al<br>Al<br>Al<br>Al       | D#<br>29.2<br>33.8<br>38.5<br>38.5<br>42.3<br>20.8<br>33.6<br>33.6<br>33.6         |    |
| COTES<br>All Score<br>Rer Last<br>1/0/2011<br>1/0/2011<br>1/0/2011<br>1/0/2011<br>1/0/2011<br>1/0/2011<br>1/0/2011<br>1/0/2011<br>1/2/2011<br>1/2/2011 | s Scores Used Pro<br>20 Scores Posed •<br>Course Name<br>Reserve Yingview & Course<br>Reserve Yingview & Course<br>Reserve Yingview & Course<br>Waysen Reserve A Course<br>Waysen Reserve A Course<br>Waysen Reserve A Course<br>Cestieve Col Course<br>Cestieve Col Course<br>The Reserve Noth | br HCP<br>Dub (Bouth Oc<br>lapendence)<br>Jhost Oreek)<br>Inve<br>ate | Holes<br>18 Holes<br>18 Holes<br>18 Holes<br>18 Holes<br>18 Holes<br>18 Holes<br>18 Holes<br>18 Holes<br>18 Holes | Tee<br>Red<br>Red<br>Oold<br>Club<br>Women's Ora<br>Women's Red<br>Red | CRISL<br>70.2/127<br>70.8/119<br>70.7/128<br>69.4/117<br>69.8/118<br>67.0/110<br>72.2/127<br>71.2/127<br>71.5/124                                                                                                    | Score<br>103 *<br>108<br>112<br>108<br>114<br>98 *<br>110 *<br>110 *<br>107 * | Type<br>I<br>Al<br>Al<br>Al<br>Al<br>Al<br>Al<br>Al<br>Al<br>Al | D#<br>29.2<br>33.6<br>36.5<br>42.3<br>20.8<br>33.6<br>33.6<br>33.6<br>34.0<br>45.5 |    |

#### GN21 Handicap System 5

NOTE: Members may edit scores only within 24 hours of posting. After this, only Handicap Chairs may edit and delete scores. If you post an incorrect or duplicate score, contact your Chapter Handicap Chair to make the correction or deletion.

#### Accessing Personal Scoring History & Handicap Trends

From the Scoring Record page, If you would like to see a graph of your Handicap trend over a particular period, click on Home in the navigation bar (1) and then Scoring History (2).

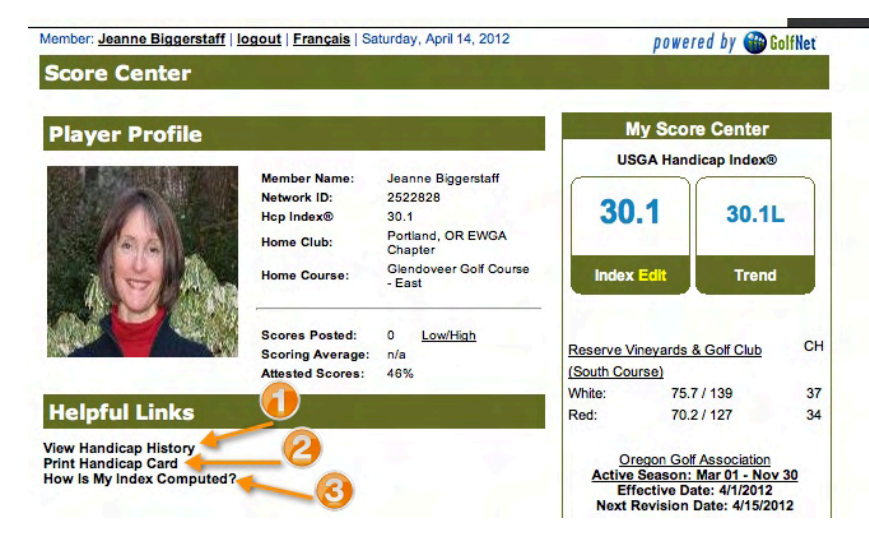

The Player Profile Screen has several helpful links:

View Handicap History (1), Print Handicap Card (2), and How is My Index Computed (3)

#### 1) View Handicap History

The golfer can change the filter for the period they wish to review. Here we chose one year:

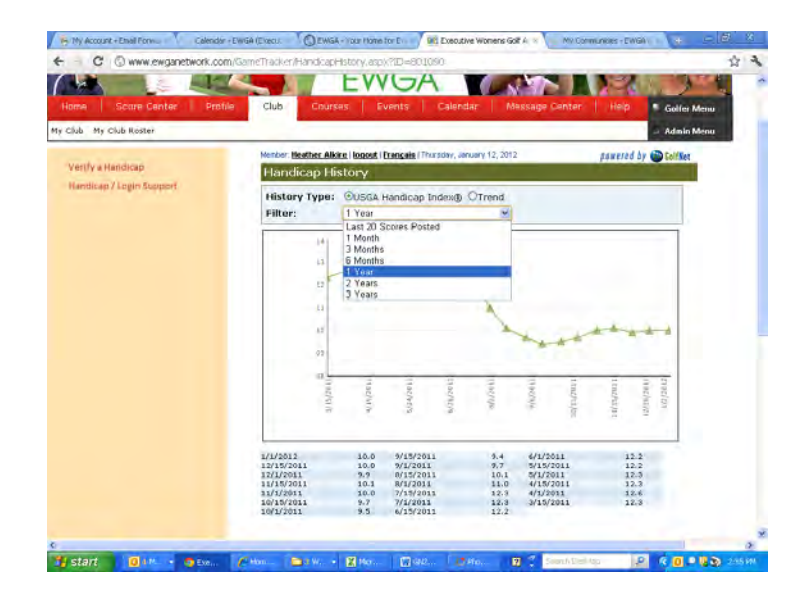

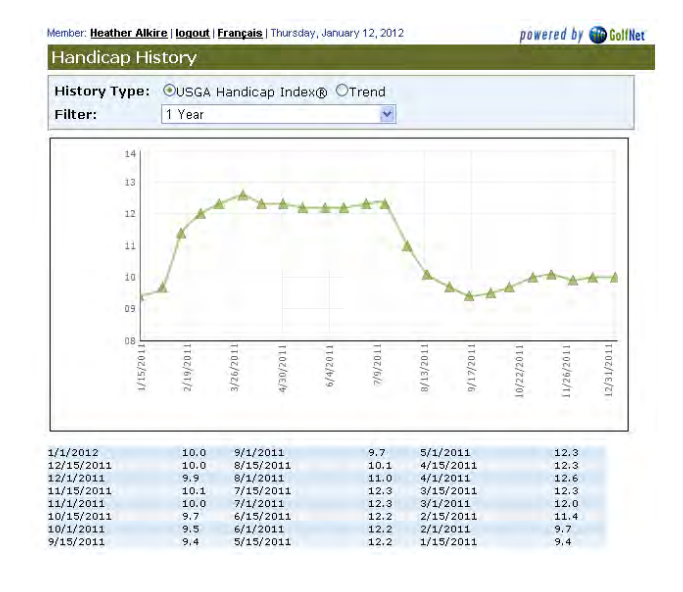

#### 2) Print Handicap Card

Clicking on this option will create a printable Handicap Card that may be used at events to verify your handicap.

| -M_                             | JEANN               |                          | TAFF                   |                |                 |                |
|---------------------------------|---------------------|--------------------------|------------------------|----------------|-----------------|----------------|
| EWGA                            | Portiane<br>Executi | d, OR EWG<br>ve Women's  | A Chapter<br>Golf Asso | ciation        |                 |                |
| CONNECT & LEWIN & RAIL & RECOVE | Ef                  | fective Date<br>4/1/2012 | : L                    | ISGA Hand      | licap Index     | .®:            |
| Jeanne Biggerstaff              |                     | Score His                | tory - Mos             | t Recent F     | inst* If Use    | d              |
| Portland, OR EWGA Chapter       | 1<br>6              | 106AI*<br>110AI*         | 112AI<br>107AI*        | 106AI<br>119AI | 114AI<br>108AI* | 96AI*<br>1021* |
| Network ID: 2522828             | 11                  | 114AI<br>100AI*          | 109AI*                 | 115AI<br>109AI | 108AI*          | 105A           |
|                                 | Verify              | USGA Han                 | dicap Inde             | x® at www      | wewganet        | vork.cor       |
| Print on label stock            |                     | A=Away                   | Internet               |                |                 |                |
| Print on label stock            |                     | SCORE<br>A=Away          | TYPES                  |                |                 |                |
|                                 | _                   | Al=Away<br>C=Combi       | Internet<br>ned Nines  |                |                 |                |
|                                 |                     | I=Internet<br>P=Penalt   |                        |                |                 |                |
|                                 | -                   | T=Tourna                 | iment                  | mot            |                 |                |
|                                 |                     | CI=Comb                  | ined Nines             | Internet       |                 |                |
|                                 |                     | -                        |                        |                |                 | _              |
|                                 |                     |                          |                        |                |                 |                |
|                                 |                     |                          |                        |                |                 |                |
|                                 |                     |                          |                        |                |                 |                |
| Instructions: Print Handicap R  | Record              |                          |                        |                |                 |                |

#### 3) Handicap Calculation

A frequently asked question is "How is my Handicap calculated? This screen shows the scores used in the calculation (1) along with the formula (bottom of page). It also has a handy print function (2).

|    |            | S     | Jeanne Biggerstaff<br>Home Ciki: Portland, OR EWGA Chapter<br>USGA Handleagn Indoxe: 80.1<br>Effective Date: 41/2012<br>Ver History<br>Cores highlighted are used in calculating the Official USGA Har | dicap Index. |      |               |
|----|------------|-------|----------------------------------------------------------------------------------------------------|--------------|------|---------------|
|    | Date       | Score | Course Name                                                                                                    | Rating/Slope | Diff | Score<br>Type |
| 1  | 11/9/2011  | 106   | Reunion Golf Club (The Independence)                                                                                                    | 70.6/119     | 33.6 | Al            |
| 2  | 10/17/2011 | 112   | Pumpkin Ridge Golf Club (Ghost Creek)                                                                                                    | 70.7/128     | 36.5 | AI            |
| 3  | 9/22/2011  | 106   | Wigwam Resort, The (Blue)                                                                                                    | 69.4/117     | 35.3 | AI            |
| 4  | 9/10/2011  | 114   | Hermitage President's Reserve                                                                                                    | 69.8/118     | 42.3 | AI            |
| 5  | 8/30/2011  | 96    | Crestview Golf Course - Agate                                                                                                    | 67.0/110     | 29.8 | AI            |
| 6  | 8/27/2011  | 110   | Sandpines Golf Links                                                                                                    | 72.2/127     | 33.6 | AI            |
| 7  | 8/22/2011  | 107   | The Reserve - North                                                                                                    | 71.2/127     | 31.9 | AI            |
| 8  | 7/23/2011  | 119   | Tri-Mountain Golf Course                                                                                                    | 71.5/124     | 43.3 | AI            |
| 9  | 6/23/2011  | 108   | Combined                                                                                                    | 71.6/130     | 31.6 | AI            |
| 10 | 6/12/2011  | 102   | Stone Creek Golf Club                                                                                                    | 70.1/118     | 30.5 | 1             |
| 11 | 5/6/2011   | 114   | Riverside Golf & Country Club                                                                                                    | 73.5/128     | 35.8 | AI            |
| 12 | 4/19/2011  | 109   | Reunion Golf Club (The Independence)                                                                                                    | 74.2/126     | 31.2 | A             |
| 13 | 4/18/2011  | 115   | Reunion Golf Club (The Legacy)                                                                                                    | 71.4/124     | 39.7 | AI            |
| 14 | 10/17/2010 | 108   | Eastmoreland Golf Course                                                                                                    | 72.5/124     | 32.4 | AI            |
| 15 | 9/22/2010  | 105   | Sunriver Resort - Meadows                                                                                                    | 70.4/131     | 29.8 | AI            |
| 16 | 9/21/2010  | 100   | Brasada Canyons Golf Course                                                                                                    | 68.0/123     | 29.4 | AI            |
| 17 | 8/30/2010  | 112   | Sunriver Resort - Woodlands                                                                                                    | 70.4/135     | 34.8 | AI            |
| 18 | 8/26/2010  | 109   | Widgi Creek Golf Club                                                                                                    | 67.7/123     | 37.9 | AI            |
| 19 | 8/15/2010  | 109   | Reserve Vineyards & Golf Club (South Course)                                                                                                    | 70.2/127     | 34.5 | AI            |
| 20 | 8/8/2010   | 116   | Camas Meadows Golf Club                                                                                                    | 69.4/135     | 39.0 | AI            |

| 2011         106           2011         96           2011         110           2011         107           2011         108           2011         102 | Reurion Golf Club (The Independence)<br>Crestview Golf Course - Agate<br>Sandpines Golf Links<br>The Reserve - North<br>Combined<br>Sinne Creak Golf Club | 70.6/119<br>67.0/110<br>72.2/127<br>71.2/127<br>71.6/130                                                                                                    | 33.6<br>29.8<br>33.6<br>31.9                                                                                                    | AI<br>AI<br>AI                                                                                                    |
|----------------------------------------------------------------------------------------------------|----------------------------------------------------------------------------------------------------|----------------------------------------------------------------------------------------------------|----------------------------------------------------------------------------------------------------|----------------------------------------------------------------------------------------------------|
| 2011         96           2011         110           2011         107           2011         108           2011         102                            | Crestview Golf Course - Agate<br>Sandpines Golf Links<br>The Reserve - North<br>Combined<br>Sinne Creek Golf Club                                         | 67.0/110<br>72.2/127<br>71.2/127<br>71.6/130                                                                                                    | 29.8<br>33.6<br>31.9                                                                                                    | AI<br>AI                                                                                                    |
| 2011         110           2011         107           2011         108           2011         102                                                      | Sandpines Golf Links<br>The Reserve - North<br>Combined<br>Stone Creek Golf Club                                                                          | 72.2/127<br>71.2/127<br>71.6/130                                                                                                    | 33.6<br>31.9                                                                                                    | AI                                                                                                    |
| 2011         107           2011         108           2011         102                                                                                 | The Reserve - North<br>Combined<br>Stone Creek Golf Club                                                                                                  | 71.2/127<br>71.6/130                                                                                                    | 31.9                                                                                                    | 41                                                                                                    |
| 2011 108<br>2011 102                                                                                                    | Combined<br>Stone Creek Golf Club                                                                                                    | 71.6/130                                                                                                    |                                                                                                    | ~                                                                                                    |
| 2011 102                                                                                                    | Stone Creek Golf Club                                                                                                    |                                                                                                    | 31.6                                                                                                    | AI                                                                                                    |
|                                                                                                    |                                                                                                    | 70.1/118                                                                                                    | 30.5                                                                                                    | 1                                                                                                    |
| 4/19/2011 109 Reunion Golf Club (The Independence)                                                                                                    |                                                                                                    |                                                                                                    | 31.2                                                                                                    | AI                                                                                                    |
| 10/17/2010 108 Eastmoreland Golf Course                                                                                                    |                                                                                                    |                                                                                                    | 32.4                                                                                                    | AI                                                                                                    |
| 2010 105                                                                                                    | Sunriver Resort - Meadows                                                                                                    | 70.4/131                                                                                                    | 29.8                                                                                                    | AI                                                                                                    |
| 2010 100                                                                                                    | Brasada Canyons Golf Course                                                                                                    | 68.0/123                                                                                                    | 29.4                                                                                                    | AI                                                                                                    |
|                                                                                                    | Sum of all differentials: 313.8<br>Average based on 10 differentials: 31.38<br>Average multiplied by .96: 30.125<br>Delete all digits after tenths: 30.1  |                                                                                                    |                                                                                                    |                                                                                                    |
|                                                                                                    | ŝ                                                                                                    | Score Types: A=Away, C=Combined Nines, I=Internet, P=Penaty, T<br>Sum of al differentials: 313.8<br>Average based on 10 differentials: 31.38<br>Average multiplied by .96: 30.125<br>Delete al digits after tenths: 30.1<br>Official USGA Handicap Index: 30.1 | Score Types: A=Away, C=Combined Nines, I=Internet, P=Penalty, T=Tournament<br>Sum of all differentials: 313.8<br>Average based on 10 differentials: 31.38<br>Average multiplied by .96: 30.125<br>Delete all digits after tenths: 30.1<br>Official USGA Handicap Index: 30.1 | Score Types: A=Away, C=Combined Nines, I=Internet, P=Penaty, T=Tournament<br>Sum of all differentials: 313.8<br>Average based on 10 differentials: 31.38<br>Average multiplied by .96: 30.125<br>Delete all digits after tenths: 30.1<br>Official USGA Handicap Index: 30.1 |

This calculation uses all the tournament scores played within the last revolving 12 months or within your last 20-score history regardless of date played. These are called eligible tournament scores and there must be at least two eligible tournament scores to continue this calculation.

Since your record contains less than 2 eligible tournament scores, no calculations are necessary.

#### **Change Player Default Course**

The Player's Default Course is the one listed on their Home Page (1). This course can be changed. To change the course, Click on Enter Score (2). On the Enter Score screen, click on Set Default Course and Tee (1).

| My                 | Score Center               |      | Member: <u>Jeanne Big</u> | gerstaff   logout   Français   Saturday, April 14, 2012 | рож                         | ered by 🍘 Golf |
|--------------------|----------------------------|------|---------------------------|---------------------------------------------------------|-----------------------------|----------------|
| USGA               | A Handicap Index®          | 0    | Enter Aujus               | teu dross score                                         |                             |                |
| 30.1               | 1 30.1                     | L    | Score Infor               | mation                                                  | Equitable<br>Control        | Stroke         |
|                    |                            |      | Score Date:               | 4/14/2012                                               | Course Hcp                  | Max Score      |
| Index E            | dit Trend                  |      | Course List:              | Reserve Vineyards & Golf Club (South Cour-              | 9 or less                   | Double Bogey   |
| Index E            | inenk                      |      |                           |                                                         | 10 through 19               | 7              |
| _                  |                            |      |                           | Away Score : Course Finder                              | 20 through 29               | 8              |
|                    | Enter Score                |      |                           |                                                         | 30 through 39               | 9              |
| -                  |                            |      | Holes:                    | 18 Holes 👻                                              | 40 or more                  | 10             |
| Lincor             | noio-by-noio ocoi          |      | Tee Name                  | Women's Red - 5189 Yards                                | <ul> <li>18 Hole</li> </ul> | 9 Hole         |
| S                  | Scoring Record             |      | Rating/Slope              | 70.2 / 127                                              |                             | USGA           |
|                    | Game Tracker               |      | Attestor                  | select or type player name 🔹 📖                          |                             |                |
| Prin               | nt Handicap Card           |      |                           | Tournament  Played with Member                          | Helpful Lir                 | nks            |
| Course             | Course Handicap Calculator |      |                           | Post As Penalty                                         | Help<br>Handicap Mar        | nual           |
|                    |                            |      |                           |                                                         | Rules of Golf               |                |
|                    |                            | 011  | Adjusted G                | ross Score                                              | Set Default C               | ourse and Tee  |
| Reserve Vine       | eyards & Golf Club         | СН   |                           |                                                         | _                           |                |
| (South Course      | se)                        |      |                           |                                                         |                             |                |
| White:             | 75.7/139                   | 37   |                           |                                                         |                             |                |
| Red:               | 70.27127                   | 34   |                           |                                                         |                             |                |
| Oreg               | on Golf Association        |      |                           | Post Score                                              |                             |                |
| Active Se          | eason: Mar 01 - No         | v 30 |                           |                                                         |                             |                |
| Effect<br>Next Per | tive Date: 4/1/2012        | 012  |                           |                                                         |                             |                |

In the Default Course Selection dialogue box, either select the course and tees from the drop-down course list (1) or search for the course (2).

| Score In                              | formation                                 | Equitable Stro      |
|---------------------------------------|-------------------------------------------|---------------------|
| E                                     | ecutive Womens Golf Association           |                     |
| My Default Course (for score posting) | Reserve Vineyards & Golf Club (South Cou- | Dou National Action |
| Default Tee (for score posting)       | Women's Red 👻                             |                     |
| Search course directory               |                                           | 8                   |
|                                       |                                           | 10                  |
| Course Name:                          |                                           | De                  |
|                                       |                                           |                     |
| State/Province: Select                | \$                                        |                     |
|                                       |                                           |                     |
|                                       |                                           | s                   |
| Submit                                | Cancel                                    | S                   |
| Submit                                | Cancel                                    | S                   |

#### **Reporting Inaccurate or Missing Course Information**

If you discover missing or inaccurate course information (wrong Rating/Slope, missing tees, no course data, etc.), you may report this to GolfNet and they will make updates to their database. Go to the **Score Center** and click on **Report Inaccurate Course Info**. Provide as much information as possible before submitting the data form. The request will be answered by GolfNet tech support within a few days.

| Score Info   | rmation                                     | Equitable Stroke<br>Control   | course as you can. In order to process your request as quickly as possible<br>the status of your requests. | select Course Not Found |
|--------------|---------------------------------------------|-------------------------------|----------------------------------------------------------------------------------------------------|-------------------------|
| Score Date:  | 4/13/2012                                   | Course Hcp Max Score          | Course Name:                                                                                               | from the menu and then  |
| Course List: | Reserve Vineyards & Golf Club (South Court* | 9 or less Double Bogey        | Email:                                                                                                    | enter a description the |
|              | Away Score : Course Finder                  | 10 through 19 7               | Course Location:                                                                                           | Bating & Slope for the  |
|              |                                             | 30 through 39 9               | Issue: Incorrect Tee Data ‡                                                                                | Hating & Slope for the  |
| Holes:       | 18 Holes                                    | 40 or more 10                 |                                                                                                    | tees you'd like to add. |
| Tee Name     | Women's Red + 5189 Yards                    | 💿 18 Hole 🔘 9 Hole            | Description:                                                                                               |                         |
| Rating/Slope | 70.2 / 127                                  | USGA                          | Submittee Course Lindate Resurets without a de                                                             |                         |
| Allosion     | Toursament Player with Member               | Marked Market                 | the completion of your request several weeks.                                                              | chiption may delay      |
|              | Dent to Density                             | Helptul Links                 |                                                                                                    |                         |
|              | Post As Penalty                             | Help<br>Handicap Manual       | Submit                                                                                                    |                         |
| Adjusted G   | Gross Score                                 | Report inaccurate course info |                                                                                                    |                         |
|              |                                             | our obligation of the first   |                                                                                                    |                         |
|              |                                             |                               |                                                                                                    |                         |

#### **Editing Your Personal Profile**

This function is no longer available to EWGA members. Any data entered in the past will remain visible and cannot be changed. New members are not be able to add a profile picture.